## Traballamos con interruptor wifi de Sonoff

- 1. Inicialmente modificóuselle o firware do Sonoof; polo tanto xa deberíamos ter todos un ESPURNA-\*\*\*\*
- 2. A primeira vez que queremos conectarnos coa wifi do ESPURNA vainos pedir un contrasinal, que en tódolos casos serä: fibonacci
- 3. Cando xa estamos conectados a rede ESPURNA temos que crear un usuario e un contrasinal novos. Neste caso Manuel empregou:

usuario: admin contrasinal: Sonoff2.

- 4. Agora para acceder o noso dispositivo temos que escribir no explorador de internet a dirección IP deste, que inicialmente sempre será 192.168.4.1
- 5. Unha vez dentro, vamos empezar a configurar o noso equipo
- 6. O primeiro que podemos facer é ir o apartado WIFI e localizar a nosa wifi (facendo un escaneo de tódalas dispoñibles). A continuación temos que introducir o contrasinal da nosa wifi, a porta de acceso e a dns.

|                           |                           | ESPURNA-CAC2D7 - ESPURNA 1.14.1 - Mozilla Firefox                                                                                                    |         | - 0        | 8     |
|---------------------------|---------------------------|----------------------------------------------------------------------------------------------------|---------|------------|-------|
| Cisco Webex Meetings      | 🗙 🔁 aplicacionsDomo       | aticasArdul X 🔅 ESPURNA-CAC2D7 - ESPUR X 🧕 Nova lapela X 🕂                                                                                                    |         |            |       |
| ← → ♂ ŵ                   | 🗊 🔏 192.168               | 1.120/#                                                                                                    | ··· 🖂 🕁 | III\ 🗉     | ≡     |
| 🌣 Máis visitados 🔞 Gettin | g Started 🚥 Calibration - | Openen 🗘 GitHub - openenergy                                                                                                    |         |            |       |
| ESPURNA-<br>CAC2D7        |                           | WIFI                                                                                                    |         |            |       |
| ESPURNA 1.14.1            |                           |                                                                                                    |         |            |       |
| STATUS                    |                           |                                                                                                    |         |            |       |
| GENERAL                   | General                   |                                                                                                    |         |            |       |
| DOMOTICZ                  |                           |                                                                                                    |         |            | - 1   |
| HASS                      | Scan networks             | NO YES                                                                                                    |         |            |       |
| LED                       |                           | ESPurna will scan for visible WiFI SSIDs and try to connect to networks defined below in order                                                                                                |         |            | - 1   |
| MQTT                      |                           | of signal strength, even if multiple AP share the same SSID. When disabled, ESPurna will                                                                                                    |         |            | - 1   |
| NTP                       |                           | try to connect to the networks in the same order they are listed below. Disable this option if<br>you are <b>connecting to a single access point</b> (or router) or to a <b>hidden SSID</b> . |         |            |       |
| SCHEDULE                  |                           | Scan now                                                                                                    |         |            |       |
| SWITCHES                  |                           |                                                                                                    |         |            | - 1   |
| THINGSPEAK                | Networks                  |                                                                                                    |         |            |       |
| WIFI                      | Network SSID              | MOVISTAR_7714                                                                                                    |         |            |       |
| ADMIN                     |                           |                                                                                                    |         |            | - 1   |
| DEBUG                     | Add network               |                                                                                                    |         |            |       |
|                           | 💿 🖂 💽                     |                                                                                                    | ڭ 🔮 🖇   | ē A •0 ₿ : | 14:40 |

Ademais agora temos que darlle unha dirección o noso dispositivo para que deixe de traballar como un punto de acceso, e poidamos conectarnos con el a nosa wifi. No meu caso deille a dirección 192.168.1.120

| ESPURNA-CAC2D7 - ESPURNA 1.14.1 - Mozilla Firefox - |                                |                                                             |              |         |  |
|-----------------------------------------------------|--------------------------------|-------------------------------------------------------------|--------------|---------|--|
| Cisco Webex Meetings                                | × 🔁 aplicacionsDomotica        | sArdul X 🔸 ESPURNA-CAC2D7 - ESPUR X 😻 Nova lapela X 🕂       |              |         |  |
| ← → ♂ ଢ                                             | 0 🔏 192.168.1.1                | 20/#                                                        | ··· ⊽ ☆ Ⅲ\ 〖 | ≡ נ     |  |
| 🗘 Máis visitados  💩 Gettir                          | ng Started 👓 Calibration - Ope | nen 🔉 GitHub - openenergy                                   |              |         |  |
| ESPURNA-<br>CAC2D7<br>ESPURNA 1.14.1                | Networks                       |                                                             |              |         |  |
|                                                     |                                |                                                             |              |         |  |
| STATUS                                              | Network SSID                   | MOVISTAR_7714                                               |              |         |  |
| GENERAL                                             | Password                       |                                                             |              |         |  |
| DOMOTICZ                                            |                                |                                                             |              |         |  |
| HASS                                                | Static IP                      | 192.168.1.120                                               |              |         |  |
| LED                                                 |                                | Leave empty for DHCP negotiation                            |              |         |  |
| MOTT                                                | Gateway IP                     | 192.168.1.1                                                 |              |         |  |
| MQ11                                                |                                | Set when using a static IP                                  |              |         |  |
| NTP                                                 | Network Mask                   | 255.255.255.0                                               |              |         |  |
| SCHEDULE                                            |                                | Usually 255.255.255.0 for /24 networks                      |              |         |  |
| SWITCHES                                            | DNS IP                         | 8.8.8.8                                                     |              |         |  |
| THINGSPEAK                                          |                                | Set the Domain Name Server IP to use when using a static IP |              |         |  |
| WIFI                                                |                                | Delete network                                              |              | - 1     |  |
| ADMIN                                               |                                |                                                             |              | - 1     |  |
| DEBUG                                               | Add network                    |                                                             |              |         |  |
|                                                     | 0 🖂 🔽 🗐                        |                                                             | 🛞 💿 🗊 🖶 📣 🕯  | a 14:42 |  |

7. Tamén é necesario habilitar a conexión mqtt no noso dispositivo, e temos que indicar o topic no cal queremos traballar

No meu caso creei o topic casa/salon/iluminacion

|                    |                           |                                              | ESPURNA-CAC2D7 - ESPUR     | NA 1.14.1 - Mozilla | Firefox |         |         | - 0   | 8    |
|--------------------|---------------------------|----------------------------------------------|----------------------------|---------------------|---------|---------|---------|-------|------|
| O Cisco Webex Meel | tings 🛛 🗙 🔀 aplicació     | onsDomoticasArdul ×                          | * ESPURNA-CAC2D7 - ESPUR X | 🥹 Nova lapela       | ×   +   |         |         |       |      |
| ← → ♂ ŵ            | 0 🎽                       | 192.168.1.120/#                              |                            |                     |         | 80% 🗟 🕁 | lii\    |       | ≡    |
| 🌣 Máis visitados 🧯 | Getting Started 🛯 🕬 Calib | pration - Openen ႙                           | GitHub - openenergy        |                     |         |         |         |       |      |
| ESPURNA-<br>CAC2D7 |                           | Ν.4                                          | OTT                        |                     |         |         |         |       | 1    |
| ESPURNA 1.14.1     |                           | M                                            | QTI                        |                     |         |         |         |       |      |
| STATUS             | Configure an MQ           | <b>TT broker</b> in your net<br>status via a |                            |                     |         |         |         |       |      |
| GENERAL            |                           |                                              |                            |                     |         |         |         |       |      |
| DOMOTICZ           | Enable MQTT               | NO YES                                       |                            |                     |         |         |         |       |      |
| HASS               | MQTT Broker               | 192.168.1.40                                 |                            |                     |         |         |         |       |      |
| LED                | MQTT Port                 | 1883                                         |                            |                     |         |         |         |       |      |
| MQTT               | MOTT User                 |                                              |                            |                     |         |         |         |       |      |
| NTP                |                           |                                              |                            |                     |         |         |         |       |      |
| SCHEDULE           | MQTT Password             |                                              |                            |                     |         |         |         |       |      |
| SWITCHES           | MOTT CHARLES              |                                              |                            |                     |         |         |         |       |      |
| THINGSPEAK         | MQTT Client ID            |                                              |                            |                     |         |         |         |       |      |
| WIFI               |                           |                                              |                            |                     |         |         |         |       |      |
| ADMIN              | MQTT QoS                  | 0: At most once                              | •                          |                     |         |         |         |       |      |
| DEBUG              | MQTT Retain               | NO YES                                       |                            |                     |         |         |         |       |      |
| Save               | MQTT Keep Alive           | 300                                          |                            |                     |         |         |         |       |      |
| Reconnect          | MQTT Root Topic           | casa/salon/iluminaci                         | on                         |                     |         |         |         |       |      |
| Reboot             |                           |                                              |                            | olders will be      |         |         |         |       |      |
|                    | E 🗾 🖂 🔽                   |                                              |                            |                     |         | *       | 💿 🗈 🖶 🐗 | ) 🛱 1 | 4:46 |

Temos que ter coidado que o noso interruptor wifi ten 2 canais que se identifican como 0 e 1, polo tanto para comunicarnos coas raídas do relé vamos ter que engadir un cachiño mais no topic.

Incluso teremos que dicirlle que é un relé, e que queremos manipular os canais coas nosas mensaxes.

Para salvar os cambios que fixemos temos que gardalos, ou incluso podemos reiniciar o dispositivo.

E a próxima vez que queiramos conectarnos con el xa temos que facelo na dirección IP que lle adxudicamos, no meu caso 192.168.1.120

8. Enviareille agora as ordes de habilitación e inhabilitación dende o terminal da raspberry o Sonoff

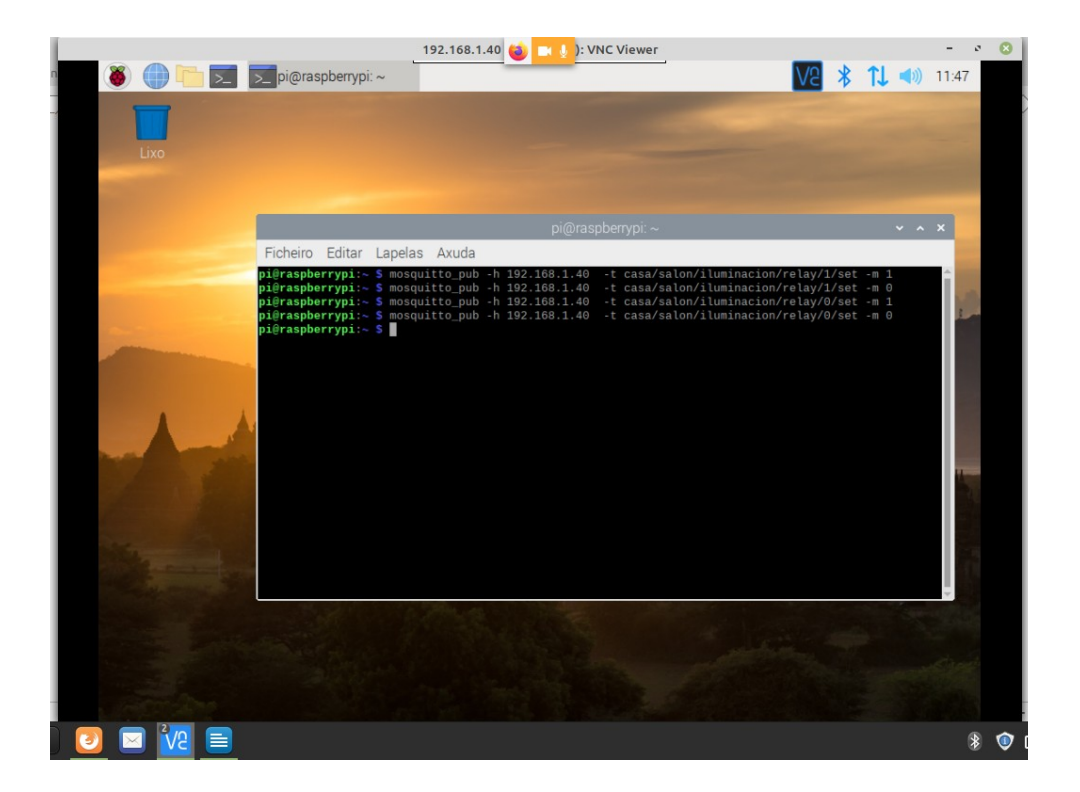

Teño que ter coidado de que para traballar no sonoff despois do topic teño que engadirlle que é un relé e que quero traballar nun dos seus canais 0 ou 1 e que quero modificalo para o que lle poño set topic que teño no son off: casa/salon/iluminacion

para manipular o canal 0 tería que poñer o topic: casa/salon/iluminacion/relay/0/set

e na mensaxe teño que poñerlle 0 ou 1 para desactivar ou activar

E vamos comprobar como cambia o estado de ambos canais.

- 9. Pasamos a continuación a empregar a aplicación Node-Red para comunicar co noso dispositivo (sempre a través do mqtt)
- 10. A aplicación Node-Red xa vai instalada na imaxe de raspi OS

Abrimos Node-Red e conectámonos. Para conectarnos temos que escribir no noso explorador a dirección IP da nosa raspberry (que é o noso servidor ou host mqtt) e :1880

No meu caso escribo no explorador 192.168.1.120:1880

E vamos traballar coa paleta.

Collemos unha mensaxe de publicación MQTT e outra mensaxe de subscrición MQTT e engadíndolle os nosos datos de servidor MQTT e topic xa podemos manipular o noso dispositivo.

Podemos comezar por enviar as mensaxes 0 e 1, de maneira que activemos e desactivemos o relé no canal indicado no topic.

Cando teñamos os nodos e as conexións feitos, sempre temos que pulsar deploy para que nos confirme que non temos erros de estructura.

E a continuación prememos en 1 ou en 0 para habilitar ou inhabilitar a saída elixida do noso relé.

Este sería o exemplo:

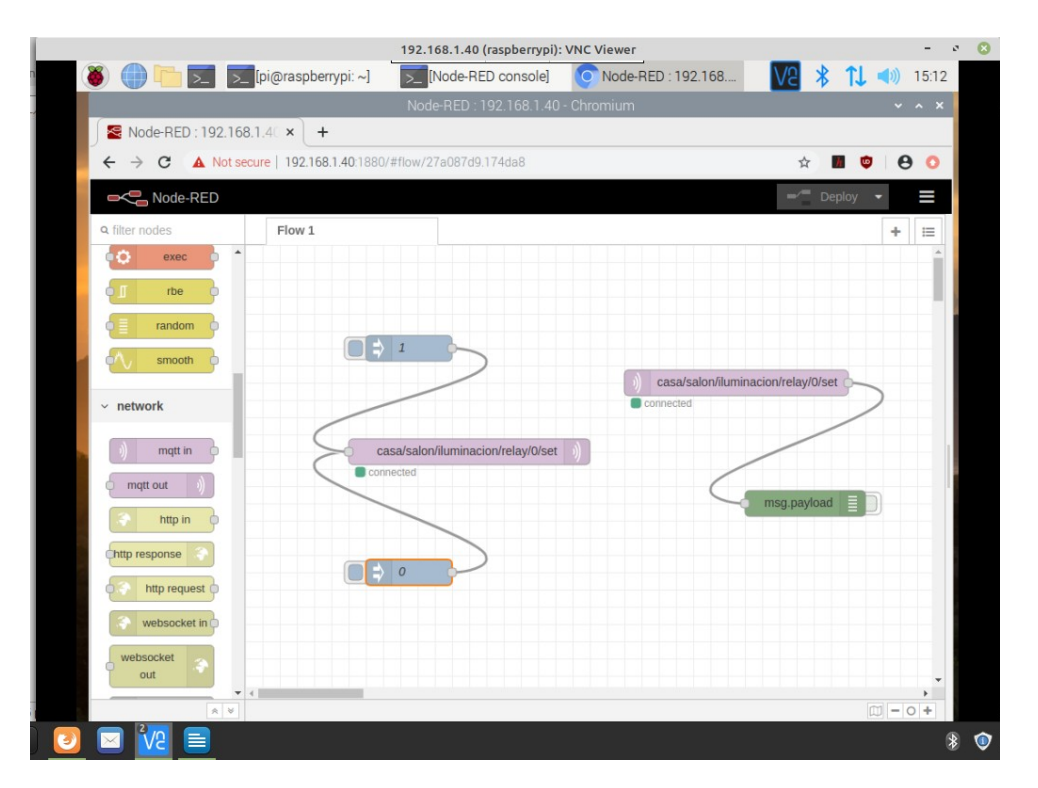

E estes serían os datos mínimos a editar nas mensaxes:

## Mensaxe de publicación mqtt:

| 192.168.1.40 (ras                                         | pberrypi): VNC Vi | ewer                              |                        | - 0 🙁 |
|-----------------------------------------------------------|-------------------|-----------------------------------|------------------------|-------|
| 🐞 🌐 🛅 🚬 🚬 [pi@raspberrypi: ~] 🛛 🔀 [Node-RED o             | console]          | Node-RED : 192.168                | V2 🖇 🗘 ୶               | 15:13 |
| Node-RED : 192                                            | .168.1.40 - Chrom | nium                              | `                      | ~ ~ × |
| See Node-RED : 192.168.1.4℃ × +                           |                   |                                   |                        |       |
| ← → C ▲ Not secure   192.168.1.40:1880/#flow/27a087d9.174 | lda8              |                                   | 🖈 🔳 🦁 🔤                | θ Ο   |
| Node-RED                                                  |                   |                                   | =/ Deploy 👻            | ≡     |
| Q filter nodes Flow 1                                     | Edit mqtt out no  | de                                |                        |       |
| co exec                                                   | Delete            |                                   | Cancel                 | one   |
|                                                           | Properties        |                                   | •                      |       |
|                                                           | Server            | 192.168.1.40:1883                 | •                      |       |
| × network                                                 | 📰 Торіс           | casa/salon/iluminacion/relay/     | 0/set                  |       |
| - Incontra                                                | ⊛ QoS             | 2 • D Retai                       | n 🛛 🔻                  |       |
| mqtt in     casa/salon/iluminacion     connected          | Name              | Name                              |                        |       |
| mqtt out                                                  | Tip: Leave top    | ic, gos or retain blank if you wa | nt to set them via msg |       |
| http in o                                                 | properties.       |                                   |                        |       |
| Chttp response                                            |                   |                                   |                        |       |
| http request o                                            |                   |                                   |                        |       |
| websocket in                                              |                   |                                   |                        |       |
| websocket out                                             |                   |                                   |                        |       |
|                                                           | O Enabled         |                                   |                        |       |
| 0 🖸 🔽 🗐                                                   |                   |                                   |                        | * 💿   |

#### Inxección mensaxe 1:

|                                  | 192.168.1.40                      | raspberrypi): VNC Viewer                                                    | - • 🛽                                      |
|----------------------------------|-----------------------------------|-----------------------------------------------------------------------------|--------------------------------------------|
| n 👋 💮 🛅 🗾 🗾 [pi@                 | praspberrypi: ~] 🗾 [Node-RE       | D console] O Node-RED : 192.168.                                            | 🔽 🕈 📜 🖘 15:18                              |
|                                  | Node-RED : 1                      | 92.168.1.40 - Chromium                                                      | ~ ^ X                                      |
| Solution Node-RED : 192.168.1.40 | × +                               |                                                                             |                                            |
| ← → C ▲ Not secure               | 192.168.1.40:1880/#flow/27a087d9. | 174da8                                                                      | x 🔟 🗢 🖸                                    |
| Rode-RED                         |                                   |                                                                             | Deploy - 🚍                                 |
| Q filter nodes                   | Flow 1                            | Edit inject node                                                            |                                            |
| ~ common                         |                                   | Delete                                                                      | Cancel Done                                |
| (t) inject                       |                                   | Properties                                                                  |                                            |
| debug                            |                                   | ■ Payload • a 1                                                             |                                            |
| catch                            |                                   | n Topic                                                                     |                                            |
| the status                       | casa/salon/iluminaci              | Inject once after                                                           | 0.1 seconds, then                          |
| Nink in                          | Connected                         | CRepeat                                                                     |                                            |
| link out                         |                                   | Name 1                                                                      |                                            |
| comment                          |                                   | Note: "interval between times" and<br>"interval" should be 596 hours or les | "at a specific time" will use cron.<br>ss. |
| ~ function                       |                                   | See mo box for details.                                                     |                                            |
| f function                       |                                   | •                                                                           |                                            |
| 6-¢ switch                       | casa/salon/idminacion/relay/0/se  |                                                                             |                                            |
|                                  |                                   | O Enabled                                                                   |                                            |
| ) 🙋 🖂 🚾 📃                        |                                   |                                                                             | \$ 🔮                                       |

## Inxección mensaxe 0:

| 🍯 🛑 🔁 🗾 🚺            | Nodo DE                               |                                                                               |                                           |
|----------------------|---------------------------------------|-------------------------------------------------------------------------------|-------------------------------------------|
|                      |                                       | D console] O Node-RED : 192.168                                               | . 🔽 🕴 🚺 🐗 15:19                           |
|                      | Node-RED : 1                          | 92.168.1.40 - Chromium                                                        | ~ ^ X                                     |
| Sold-RED : 192.168.1 | 40 × +                                |                                                                               |                                           |
| ← → C ▲ Not secur    | e   192.168.1.40:1880/#flow/27a087d9. | 174da8                                                                        | 🚖 🔳 🔍 😝 🔾                                 |
| Rectaria Node-RED    |                                       |                                                                               | =/ Deploy -                               |
| Q filter nodes       | Flow 1                                | Edit inject node                                                              |                                           |
| ~ common             |                                       | Delete                                                                        | Cancel Done                               |
| 🔅 inject             |                                       | Properties                                                                    | * 2 1                                     |
| debug                |                                       | ■ Payload 👻 az 0                                                              |                                           |
| complete             |                                       | E Topic                                                                       |                                           |
| catch                |                                       | Inject once after                                                             | 0.1 seconds, then                         |
| link in              | casa/salon/iluminaci                  | C Repeat none                                                                 | •                                         |
| flink out            |                                       | Name 0                                                                        |                                           |
| comment              |                                       | Note: "interval between times" and "<br>"interval" should be 596 hours or les | 'at a specific time" will use cron.<br>s. |
| ~ function           |                                       |                                                                               |                                           |
| f function           | casa/salon/iluminacion/relav/0/a      | • -                                                                           |                                           |
| switch               | Connected                             |                                                                               |                                           |
| * *                  |                                       | O Enabled                                                                     |                                           |

# Mensaxe de subscrición mqtt:

| 192.168.1.4                                          | 40 (raspberrypi): VNC Viewer                     | - • 🙁 |
|------------------------------------------------------|--------------------------------------------------|-------|
| 🐞 🌐 🛅 🚬 🗾 [pi@raspberrypi: ~] 📃 [Node-               | -RED console] 📀 Node-RED : 192.168 🛛 🛛 😤 🙏 📣 🗇   | 15:15 |
| Node-RED                                             | D : 192.168.1.40 - Chromium 🗸 🗸                  | ~ ×   |
| See Node-RED : 192.168.1.40 × +                      |                                                  |       |
| ← → C ▲ Not secure   192.168.1.40:1880/#flow/27a0870 | 7d9.174da8 🏚 🖬 🤨 😖                               | 0     |
| Node-RED                                             | Deploy -                                         | =     |
| Q filter nodes Flow 1                                | Edit mqtt in node                                |       |
|                                                      | Delete Cancel Done                               |       |
|                                                      | © Properties                                     | 121   |
| smooth o casa/salon/ilumin                           | Accon/r Server 192.168.1.40:1883                 |       |
| <ul> <li>network</li> </ul>                          | Topic casa/salon/iluminacion/relay/0/set         |       |
| ) mgtt in                                            | Go Quos     Z     Auto-detect (string or buffer) |       |
| mqtt out                                             | Name Name                                        |       |
| Chtp response                                        | 10/set                                           |       |
| http request     connected                           |                                                  |       |
| websocket in 0                                       | beyload                                          |       |
| out                                                  |                                                  |       |
|                                                      | O Enabled                                        |       |
| ) 🙋 🖂 🚾 📃                                            |                                                  | 8 💿   |